## fib Subscription Renewal User Guide for Corporate members

1. As an admin or a contact person of your Corporation, please log into the <u>fib</u> <u>Website</u> (<u>https://www.fib-international.org/</u>) using the login button (top right).

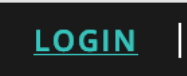

2. Please type your credentials: Username or Email and your password (if you forgot your password, please use the "Forgot your Password" link to reset it).

| fib <sub>Network</sub> |                  |                       |
|------------------------|------------------|-----------------------|
|                        | Login            |                       |
|                        | Email / Username |                       |
|                        | Password         |                       |
|                        | Login            | Forgot Your Password? |

3. From Your dashboard, under "Team", you can see your corporate membership plan (for example, Sponsoring 2020), view the members of your team, download the invoice, view the history and pay for your renewal.

| fib <sub>Network</sub>                                                      | යි Main website <b>John Robin ~</b>                                        |
|-----------------------------------------------------------------------------|----------------------------------------------------------------------------|
| Dashboard<br>My dashboard                                                   |                                                                            |
| နိုင်ငံရှိ My working groups                                                | O Profile                                                                  |
| You need a valid subscription to access groups                              | John Robin<br>Username: info@fib-international.org<br>Member number: 21111 |
|                                                                             | Heam                                                                       |
|                                                                             | Salomon Ø<br>Sponsoring 2020<br>CHF 2'700.00 Unpaid<br>4 member(s)         |
|                                                                             | Download invoice                                                           |
|                                                                             | S <u>History</u>                                                           |
| All rights reserved © 2019 FIB International   Terms & conditions   Privacy | Help & contact                                                             |

4. In order to pay your invoice for 2020, please click on the "Pay" button. You will be able to pay:

| <ul> <li>via PayPal</li> </ul>                                                                      |                                                                                                  |                             |
|----------------------------------------------------------------------------------------------------|--------------------------------------------------------------------------------------------------|-----------------------------|
| fib <sub>Network</sub>                                                                              | ĥ                                                                                                | Main website Simone Smith 🔻 |
| Dashboard Payment                                                                                   |                                                                                                  |                             |
| Invoice                                                                                             |                                                                                                  |                             |
| CHF 2'700.00                                                                                        | Payment method                                                                                   |                             |
| Sponsoring Annual Membership Fee 2020<br>Your purchase ID<br>ASDFA5SD-15 - VAT N. 123123423<br>Save | <ul> <li>PayPal</li> <li>Bank transfer</li> <li>Credit cards</li> <li>Pay with PayPal</li> </ul> |                             |
| All rights reserved © 2019 FIB International   Terms & conditions   Privacy                         |                                                                                                  | Help & contact              |

| via Bank transfer                                                           |                                                                                                    |
|-----------------------------------------------------------------------------|----------------------------------------------------------------------------------------------------|
| fib <sub>Network</sub>                                                      | බ Main website Simone Smith 👻                                                                                                    |
| Dashboard Payment                                                           |                                                                                                    |
|                                                                             |                                                                                                    |
|                                                                             |                                                                                                    |
| Invoice                                                                     |                                                                                                    |
| CHF 2'700.00                                                                | Payment method                                                                                                    |
| Sponsoring Annual Membership Fee 2020                                       | ○ PayPal                                                                                                    |
|                                                                             | • Bank transfer                                                                                                    |
| Your purchase ID                                                            | ○ Credit cards                                                                                                    |
| ASDFA5SD-15 - VAT N. 123123423                                              | Your subscription will be activated manually as soon as full payment<br>is received.                                                                                                    |
| Save                                                                        | Union Bank of Switzerland (UBS), Box 2950, CH-1211 Geneva 2, Dépôt.<br>Switzerland                                                                                                    |
| Download your invoice                                                       | IBAN: CH19 0024 0240 7102 5000 V   BIC: UBSWCHZH80A   SWIFT:<br>UBSWCHZH12A - Please proceed to do the Bank transfer using this bank<br>account and print it for your records. You will receive an email of<br>confirmation regarding the activation of your membership when the<br>transfer has been received. Please contact the fib Secretariat at info@fib-<br>international.org for any questions. |
|                                                                             |                                                                                                    |
| All rights reserved © 2019 FIB International   Terms & conditions   Privacy | Help & contact                                                                                                    |

| • | via | Credit | cards |
|---|-----|--------|-------|
|   |     | 0.00   | 00.00 |

| fib <sub>Network</sub>                                                      | 命 Main website Simone Smith ▼                 |
|-----------------------------------------------------------------------------|-----------------------------------------------|
| Dashboard Payment                                                           |                                               |
| Invoice                                                                     |                                               |
| CHF 2'700.00                                                                | Payment method                                |
| Sponsoring Annual Membership Fee 2020                                       | PayPal                                        |
| Your purchase ID                                                            | Bank transfer     Gredit cards                |
| ASDFA5SD-15 - VAT N. 123123423                                              | Click the button below to pay by credit cards |
| Save                                                                        | Pay by credit cards                           |
| Download your invoice                                                       |                                               |
| All rights reserved © 2019 FIB International   Terms & conditions   Privacy | Help & contact                                |

In each situation, you can enter your Reference number (Purchase Id or VAT number). Please click on "Save". You can also Download your invoice.

5. When you go back to your "Dashboard", you will see that your subscription has been renewed for 2020.

If you paid by Bank Transfer, please allow several days for the Secretariat to receive and validate your payment.

| fib <sub>Network</sub>                                                      | 슈 Main website <b>John Robin ㆍ</b>                                                |
|-----------------------------------------------------------------------------|-----------------------------------------------------------------------------------|
| Dashboard                                                                   |                                                                                   |
| My dashboard                                                                |                                                                                   |
| My working groups                                                           | Profile / Edit                                                                    |
| You need a valid subscription to access groups                              | <b>John Robin</b><br>Username: info@fib-international.org<br>Member number: 21111 |
|                                                                             | Team                                                                              |
|                                                                             | Salomon Ø<br>Sponsoring 2020<br>CHF 2'700.00 Paid                                 |
|                                                                             | 4 member(s)                                                                       |
|                                                                             | <ul> <li>Download invoice</li> <li>History</li> </ul>                             |
|                                                                             |                                                                                   |
| All rights reserved © 2019 FIB International   Terms & conditions   Privacy | Help & contact                                                                    |

Thank you for renewing your subscription.